# BENEMERITA UNIVERSIDAD AUTONOMA DE PUEBLA "DIRECCIÓN GENERAL DE CÓMPUTO Y TECNOLOGÍAS DE LA INFORMACIÓN Y COMUNICACIONES"

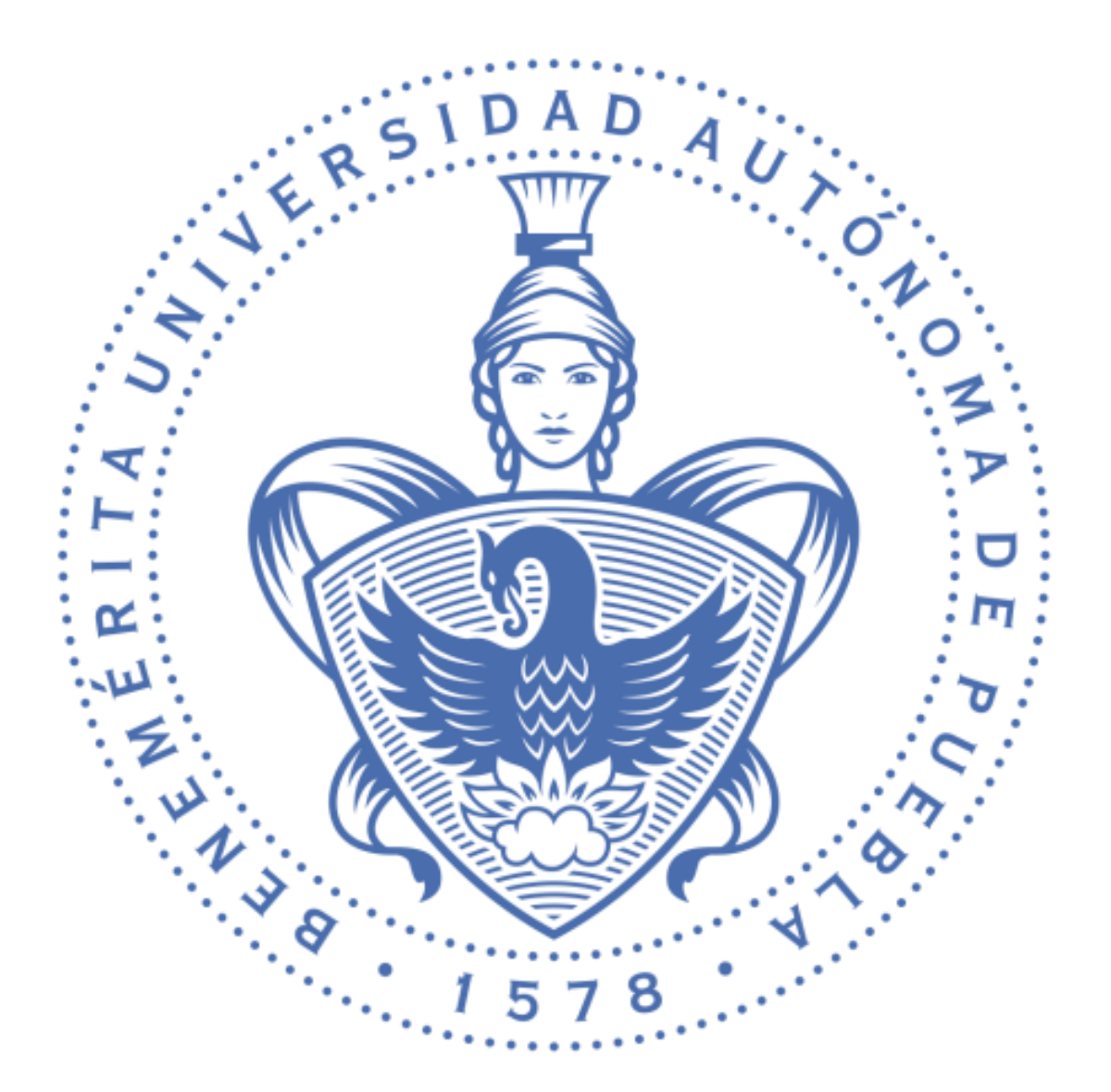

# REPOSITORIO

Sistema de Repositorio Institucional

Manual de Usuario

### **INDICE**

| INICIO DE SESIÓN4     |
|-----------------------|
| CARGAR ARCHIVO6       |
| AGREGAR CLASIFICACIÓN |
| BUSCAR ARCHIVOS       |
| ELIMINAR ARCHIVO      |
| ABRIR ARCHIVO         |
| COPIAR LINK           |
| EDITAR ARCHIVO        |
|                       |
|                       |
|                       |
| A CARENTS IN THE      |
|                       |
|                       |
|                       |

## TABLA DE IMÁGENES

· .

| Imagen 1.Inicio de sesión                   |   |
|---------------------------------------------|---|
| Imagen 2.Ingresar                           |   |
| Imagen 3.Datos erróneos para iniciar sesión | 5 |
| Imagen 4.Inicio                             | 5 |
| Imagen 5.Botón cargar archivo               | 6 |
| Imagen 6.Formulario cargar archivo          | 6 |
| Imagen 7. Seleccionar archivo               | 7 |
| Imagen 8. Arrastrar archivo.                |   |
| Imagen 9. Error tipo de archivo             |   |
| Imagen 10. Subir archivo                    |   |
| Imagen 11. Archivo subido correctamente     |   |
| Imagen 12. Agregar clasificación            |   |
| Imagen 13. Guardar clasificación.           |   |
| Imagen 14. Clasificación 2                  |   |
| Imagen 15. Guardar clasificación 2          |   |
| Imagen 16. Buscar.                          |   |
| Imagen 17. Hacer búsqueda                   |   |
| Imagen 18. Obtener todos los archivos       |   |
| Imagen 19. Eliminar archivo                 |   |
| Imagen 20. Confirmar eliminar.              |   |
| Imagen 21. Abrir archivo                    |   |
| Imagen 22. Copiar link                      |   |
| Imagen 23. Editar Archivo.                  |   |
| Imagen 24. Actualizar                       |   |
| Imagen 25. Cerrar sesión.                   |   |

#### INICIO DE SESIÓN

:1

Al ingresar, el usuario verá una página como la siguiente:

|   | Ingreso                   |     |
|---|---------------------------|-----|
|   | Usuario                   |     |
|   | Contraseña                |     |
|   | TETVD                     |     |
| 4 | captoha                   |     |
| 2 | Entrar                    | 0   |
| A | Imagen 1 Inicio de cesión | N P |
| E |                           | 0   |

Lo siguiente que se debe hacer es ingresar su nombre de usuario, su contraseña y el captcha. Una vez proporcionada la información darle clic en el botón "Entrar".

|             | -     | · · · |
|-------------|-------|-------|
| Usuario     |       | 1     |
| repositorio |       |       |
| Contraseña  |       |       |
| •           |       |       |
| U8          | 9e  ≊ |       |
| USG9E       |       |       |
|             |       |       |

Imagen 2.Ingresar.

Nota: Es importante que para iniciar sesión el usuario ingrese correctamente su "Usuario" y su "Contraseña" (Imagen 3).

|                          | El usuano y/o contrasena son incorrectos     |   |
|--------------------------|----------------------------------------------|---|
|                          | Ingreso                                      |   |
|                          | Usuario                                      |   |
|                          | •••                                          |   |
|                          | Contraseña                                   |   |
|                          |                                              |   |
|                          | SJE TM 2                                     |   |
|                          | captcha                                      |   |
| 2                        | Entrar                                       | 0 |
| 2                        |                                              | 3 |
| <b>V</b>                 | Imagen 3.Datos erróneos para iniciar sesión. | P |
| F                        |                                              |   |
| l lna vez iniciada la se | esión anarecerá la siguiente nantalla        |   |

| Arch | nivos carga            | dos                     |                        |                                                                                            |                  |      |                    |                    |                              |
|------|------------------------|-------------------------|------------------------|--------------------------------------------------------------------------------------------|------------------|------|--------------------|--------------------|------------------------------|
|      |                        |                         |                        |                                                                                            |                  |      | Inicio Clasificac  | ión 1 Clasificaci  | ón 2 Búscar Cargar Archivo   |
| ID   | Fecha                  | Nombre                  | Nombre Archivo         | Ruta                                                                                       | Periodo          | Año  | Clasificación<br>1 | Clasificación<br>2 | Opciones                     |
| 39   | 2018-12-07<br>14:43:59 | PruebaNN2               | PruebaNN2.pdf          | https://repositorio.buap.mx/repositorio-<br>ins/public/inf_public/2018/4/PruebaNN2.pdf     | 4to<br>Trimestre | 2018 | A77-F20            | Gacetas            | Copiar Abrir Eliminar Editar |
| 38   | 2018-12-07<br>14:43:59 | PruebaNN -<br>copia     | PruebaNN<br>_copia.pdf | https://repositorio.buap.mx/repositorio-<br>ins/public/inf_public/2018/4/PruebaNNcopia.pdf | 4to<br>Trimestre | 2018 | A77-F20            | Gacetas            | Copiar Abrir Eliminar Edita  |
| 37   | 2018-12-07<br>14:43:59 | PruebaNN -<br>copia _2_ | PruebaNN<br>_copia2pdf | https://repositorio.buap.mx/repositorio-<br>ins/public/inf_public/2018/4/PruebaNNcopia2pdf | 4to<br>Trimestre | 2018 | A77-F20            | Gacetas            | Copiar Abrir Eliminar Edita  |
| 36   | 2018-12-07<br>13:30:01 | PruebaNN -<br>copia _2_ | PruebaNN<br>_copia2pdf | https://repositorio.buap.mx/repositorio-<br>ins/public/inf_public/2018/4/PruebaNNcopia2pdf | 4to<br>Trimestre | 2018 | A77-F9             | Viaticos           | Copiar Abrir Eliminar Edita  |
|      |                        |                         |                        | ********                                                                                   |                  |      |                    |                    |                              |

Imagen 4.Inicio.

### CARGAR ARCHIVO

Para cargar un nuevo archivo se dará clic en el botón "Cargar Archivos".

|                           |             | Inicio Clasif      | ficación 1 Clasificaci | ón 2 Búscar Cargar Archivos  |
|---------------------------|-------------|--------------------|------------------------|------------------------------|
| Periodo                   | Año         | Clasificación<br>1 | Clasificación 2        | Opciones                     |
| 4to<br>Trimestre          | 2018        | A77-F20            | Gacetas                | Copiar Abrir Eliminar Editar |
| 4to<br>Trimestre          | 2018        | A77-F20            | Gacetas                | Copiar Abrir Eliminar Editar |
| arecerá el sig            | uiente form | ulario.            |                        | O<br>Z                       |
| Nombre<br>Clasificación 1 | (           | В                  | A<br>Clasificació      | on 2                         |
| Periodo<br>General        |             |                    | D Año 2018             | E                            |
|                           |             | Drag &             | drop files here        |                              |
| Select files              |             |                    |                        | 🖀 Browse                     |
|                           |             |                    |                        | Cer                          |

Imagen 6.Formulario cargar archivo.

Se deberá llenar lo siguiente:

- A) Nombre que se va a asignar al archivo
- B) Clasificación a la que pertenece
- C) Sub-clasificación de la Clasificación 1
- D) Periodo
- E) Año

Para el caso del archivo a seleccionar se puede realizar de dos maneras

1) Dar clic en el botón de "Browse" y seleccionar un archivo.

| Nombre          |             |       |            |
|-----------------|-------------|-------|------------|
| Clasificación 1 |             | Clasi | ficación 2 |
| Periodo         | Ŧ           | Año   |            |
| General         | v           | 2018  |            |
|                 | Drag & drop | files | here       |
| Select files    |             |       |            |
|                 |             | ~     |            |

2) Abrir el explorador de archivos y arrastrar el archivo a la página. 

٠.,

| carga de Archivos                 |                                |                                                                                                    | Desc • \                   | /uze Leap                                      | <b>- 4</b> 4 B                   | uscar Vuze L | eap                            |          | ×        |
|-----------------------------------|--------------------------------|----------------------------------------------------------------------------------------------------|----------------------------|------------------------------------------------|----------------------------------|--------------|--------------------------------|----------|----------|
| Nombre                            |                                | Organizar 🕶                                                                                                    | Marir 💽                    | <ul> <li>Compartir</li> </ul>                  | con 🕶 🔹                          | ,            | -                              |          | 0        |
| Clasificación 1  Periodo  General | Clasificación 2<br>Año<br>2018 | <ul> <li>★ Favoritos</li> <li>▶ Descargas</li> <li>■ Escritorio</li> <li>♥ Dropbox</li> <li>▶ Insync</li> <li>™ Sitios reci</li> <li>▲ OneDrive</li> </ul> | entes                      | ANÁLISIS DE<br>REQUERIMIENT<br>S-Votacion-Cas  | 0                                |              |                                |          |          |
|                                   | p files here                   | Bibliotecas<br>Documen<br>Música<br>Vídeos<br>ANÁ<br>Docu                                                                                                  | LISIS DE RE<br>Imento de M | s de uso.docx<br>QUERIMIENTOS<br>icrosoft Word | -Votacion                        | . Título: Ag | jregar un títu                 | ılo      |          |
| Select files                      |                                | <u></u>                                                                                                    |                            | 🖀 Browse                                       |                                  | Copia        | ır Abrir Elimi                 | nar Edit | -        |
|                                   |                                |                                                                                                    |                            | Cerrar                                         | scolares<br>arvicios<br>scolares | Соріа        | r Abrir Elimi<br>r Abrir Elimi | nar Edit | ar<br>81 |
| Imag                              | gen 8. Arrastr                 | ar archivo.                                                                                                    | •••                        | ×.7                                            | 0                                | -            |                                |          |          |
|                                   |                                |                                                                                                    |                            | •                                              |                                  | V            | •                              |          |          |

Nota: Es importante que el archivo tenga una extensión permitida (.pdf, .xlsx, .xls, .png, .jpg, .jpeg) para que pueda subirse, cualquier otro formato causará un error (Imagen 9).

Nota 2: En caso de subir más de un archivo al mismo tiempo, el campo de nombre será reemplazado por el nombre del archivo a subir.

|               | W                                                    |                  |                                 |             |   |
|---------------|------------------------------------------------------|------------------|---------------------------------|-------------|---|
| anái<br>9     | SIS DE REQUERIMIEN<br>(213.41 KB)<br>() () ()        |                  |                                 |             |   |
| • S<br>"<br>T | yntaxError: Unexpected tol<br>ne filetype you are at | ken[in JSON at p | osition 67<br>load is not allow | ed.<\/p>"[] | × |

Imagen 9. Error tipo de archivo.

Una vez que se haya seleccionado el archivo se aparecerá el botón de "**Upload**".

| Integrin Culos of the section of the section of the    |                                                                   |                                                                                                |                                                 |                         |                                        |
|----------------------------------------------------------------------------------------------------|-------------------------------------------------------------------|------------------------------------------------------------------------------------------------|-------------------------------------------------|-------------------------|----------------------------------------|
| lasificación 1<br>eriodo<br>General<br>Año<br>2018<br>Minosen 2<br>Año<br>2018<br>Muluisis DE REQUERIMIENT<br>(23.44 K8)<br>Muluisis DE REQUERIMIENT<br>(23.44 K8)<br>Remor<br>Muluisi<br>Muluisis DE REQUERIMIENTOS-Volacion-Casos de uza doox<br>Muluisis DE REQUERIMIENTOS-Volacion-Casos de uza doox<br>Muluisis DE REQUERIMIENTOS-Volacion-Casos de uza doox                                                                                                    | Nombre                                                            |                                                                                                |                                                 |                         |                                        |
| ANÀLISIS DE REQUERIMIEN<br>(213.41.KB)<br>WILLISIS DE REQUERIMIEN<br>(213.41.KB)<br>WILLISIS DE REQUERIMIENTOS-Version-Casos de use doct<br>WILLISIS DE REQUERIMIENTOS-Version-Casos de use doct<br>WILLISIS DE REQUERIMIENTOS-VERSION AND AND AND AND AND AND AND AND AND AN                                                                                       | Nacificación 4                                                    |                                                                                                | Olasifiassián (                                 |                         |                                        |
| eriodo<br>General<br>2019<br>Año<br>2019<br>Año<br>2019<br>Año<br>2019<br>Año<br>2019<br>Año<br>2019<br>Año<br>2019<br>Año<br>2019<br>Año<br>2019<br>Año<br>2019<br>Año<br>2019<br>Año<br>2019<br>Año<br>2019<br>Año<br>2019<br>Año<br>2019<br>Año<br>2019<br>Año<br>2019<br>And<br>2019<br>And<br>And<br>And<br>And<br>And<br>And<br>And<br>And                                                                                                    | Jasificación 1                                                    |                                                                                                |                                                 | 2                       |                                        |
| General 2018<br>Ceneral 2018<br>Indication of the second ended of the second ended of the | Periodo                                                           |                                                                                                | Año                                             |                         |                                        |
| ANÁLISIS DE REQUERIMIEN   (213.41 KB)   (213.41 KB)   (213.41 KB)   Imagen 10. Subir archivo.   Imagen 10. Subir archivo.   Imagen 10. Subir archivo.   Imagen 10. Subir archivo.   Imagen 10. Subir archivo.   Imagen 10. Subir archivo.   Imagen 10. Subir archivo.   Imagen 10. Subir archivo.   Imagen 10. Subir archivo.   Imagen 10. Subir archivo.   Imagen 10. Subir archivo.   Imagen 10. Subir archivo.                                                                                                    | General                                                           |                                                                                                | ▼ 2018                                          |                         |                                        |
| Image 10. Subir archivo.   Image 10. Subir archivo.                                                                                                    |                                                                   |                                                                                                |                                                 |                         |                                        |
| ANÁLISIS DE REQUERIMIENTOS-Votacion-Cessos de uso.docx  Imagen 10. Subir archivo.  Imagen 10. Subir archivo.  acaso de que al archivo se suba con éxito aparecerá lo siguiente.  Dere  Teres.pdf Teres.pdf  Ceder fix Avr  Avr                                                                                                    | ANÁLISIS<br>(                                                     | DE REQUERIMIEN<br>213.41 KB)                                                                   |                                                 |                         |                                        |
| caso de que al archivo se suba con éxito aparecerá lo siguiente.          Dore         Tarea.pdf       @ Remove       @ Upload       > Browce         Hipervinculo de los archivos            • hitp://148.228.11.55/repositorio-ins/public/inf_public/2018/1/Tarea.pdf       Copiar link       Abrir                                                                                                    | ANÁLISIS DE REQUE                                                 | RIMIENTOS-Votacion-Casos de uso.docx                                                           |                                                 | ti Remo                 | ve 🛈 Uplosd 🖉 Browse                   |
| Tarea.pdf <sup>th</sup> Remove          O Upload           Frowse          Hipervinculo de los archivos           hittp://148.228.11.55/repositorio-ins/public/inf_public/2018/1/Tarea.pdf           Copiar link Abrir                                                                                                    | : 111:                                                            | Imagen                                                                                         | 10. Subir archivo.                              | -5                      |                                        |
| Hipervinculo de los archivos          http://148.228.11.55/repositorio-ins/public/inf_public/2018/1/Tarea.pdf       Copiar link       Abrir                                                                                                    | caso de que a                                                     | Imagen<br>I archivo se suba con éxito                                                          | o aparecerá lo sigu                             | uiente.                 | р<br>(7)<br>(7)                        |
| Hipervinculo de los archivos  • http://148.228.11.55/repositorio-ins/public/inf_public/2018/1/Tarea.pdf Copiar link Abrir                                                                                                    | caso de que a                                                     | Imagen<br>I archivo se suba con éxito                                                          | o aparecerá lo sigu                             | uiente.<br>≇ Remove     | O Upload                               |
| http://148.228.11.55/repositorio-ins/public/inf_public/2018/1/Tarea.pdf     Copiar link Abrir                                                                                                    | caso de que a                                                     | Imagen<br>I archivo se suba con éxito                                                          | o aparecerá lo sigu                             | uiente.<br><sup> </sup> | Oupload                                |
|                                                                                                    | caso de que a                                                     | Imagen<br>I archivo se suba con éxito                                                          | o aparecerá lo sigu                             | uiente.                 | O Upload 🚔 Browse                      |
|                                                                                                    | Caso de que a<br>Tarea.pdf<br>Hipervinculo de lo                  | Imagen<br>I archivo se suba con éxito<br>os archivos                                           | o aparecerá lo sigu<br>parecerá lo sigu<br>pare | uiente.                 | ♥ Upload 🚰 Browse                      |
|                                                                                                    | caso de que a<br>Tarea.pdf<br>Hipervinculo de lo<br>http://148.   | Imagen<br>I archivo se suba con éxito<br>os archivos<br>228.11.55/repositorio-ins/public/inf_p | o aparecerá lo sigu<br>Done<br>Done             | uiente.                 | © Upload ⊆ Browse<br>Copiar link Abrir |
|                                                                                                    | Caso de que a<br>Tarea.pdf<br>Hipervinculo de la<br>. http://148. | Imagen<br>I archivo se suba con éxito<br>os archivos<br>228.11.55/repositorio-ins/public/inf_p | o aparecerá lo sigu<br>pone                     | uiente.                 | O Upload 🖀 Browse                      |

#### Imagen 11. Archivo subido correctamente.

#### AGREGAR CLASIFICACIÓN

Daremos clic en la opción "Clasificación 1", para poder agregar una nueva clasificación.

|                  |      | Inicio Clasif | ficación 1 Clasificac | ión 2 Búscar Cargar Archivo  |
|------------------|------|---------------|-----------------------|------------------------------|
|                  |      | Clasificación |                       |                              |
| Periodo          | Año  | 1             | Clasificación 2       | Opciones                     |
| 4to<br>Trimestre | 2018 | A77-F20       | Gacetas               | Copiar Abrir Eliminar Editar |
| 4to<br>Trimestre | 2018 | A77-F20       | Gacetas               | Copiar Abrir Eliminar Editar |

Se llenará el campo y se dará clic en la opción **"Guardar"**. En caso de querer cancelar solo se deberá pulsar la tecla ESC.

| . 4  | Crear Clasificación 1             | A      |
|------|-----------------------------------|--------|
| RIT  | Nombre                            | Dm     |
| E.E. | Cerrar Buardar                    | Р<br>( |
| 11   | Imagen 13. Guardar Clasificación. | 0      |

Además, se puede agregar una sub-clasificación a la clasificación anterior agregada, dándole un clic en la opción "Clasificación 2".

|                  |      | Inicio Clasi       | ficación 1 Clasifica | ción 2 Búscar Cargar Archivos |
|------------------|------|--------------------|----------------------|-------------------------------|
| Periodo          | Año  | Clasificación<br>1 | Clasificación 2      | Opciones                      |
| 4to<br>Trimestre | 2018 | A77-F20            | Gacetas              | Copiar Abrir Eliminar Editar  |
| 4to<br>Trimestre | 2018 | A77-F20            | Gacetas              | Copiar Abrir Eliminar Editar  |

Imagen 14. Clasificación 2.

En la pantalla aparecerá un cuadro como el siguiente (Imagen 15) y se llenarán dos campos:

- A) Seleccionaremos la clasificación a la que agregaremos una sub-clasificación.
- B) El nombre de la nueva clasificación.

Por último, se da clic en la opción "Guardar".

| RIJ  | Crear Clasificación 2          |                |          |
|------|--------------------------------|----------------|----------|
| E.E. | Clasificación 1<br>Taxonomía 2 | A              | P<br>U   |
| 1    | Clasificación 2<br>Pruebas 2   | В              | 10<br>10 |
| •    |                                | Cerrar Guardar | •        |

Imagen 15. Guardar clasificación 2.

#### **BUSCAR ARCHIVOS**

Se dará clic en la opción "Bu<u>scar".</u>

|                                      |                                                                                                  |                                               | Inicio Clasi                                          | ficación 1 Clasificad | ción 2 Búscar Cargar Archivos |
|--------------------------------------|--------------------------------------------------------------------------------------------------|-----------------------------------------------|-------------------------------------------------------|-----------------------|-------------------------------|
|                                      | Periodo                                                                                          | Año                                           | Clasificación<br>1                                    | Clasificación 2       | Opciones                      |
|                                      | 4to<br>Trimestre                                                                                 | 2018                                          | A77-F20                                               | Gacetas               | Copiar Abrir Eliminar Editar  |
|                                      | 4to<br>Trimestre                                                                                 | 2018                                          | A77-F20                                               | Gacetas               | Copiar Abrir Eliminar Editar  |
| Se deb<br>A)<br>B)<br>C)<br>D)<br>E) | erá ingresar:<br>El nombre d<br>La clasifica<br>La sub-clas<br>El periodo e<br>El año.<br>Búscar | del arch<br>ción a la<br>ificació<br>en que s | ivo a buscar<br>a que pertenec<br>n<br>se subió y por | ultimo                |                               |
|                                      | Clasific                                                                                         | ación                                         | 1                                                     | Cla                   | asificación 2                 |
|                                      | Seleccio                                                                                         | one                                           |                                                       | В                     | C T                           |
|                                      | Selecció                                                                                         | <b>)</b><br>one                               |                                                       | D T S                 | o E v                         |
|                                      |                                                                                                  |                                               |                                                       |                       | Cerrar Búscar                 |
|                                      |                                                                                                  |                                               | Image                                                 | n 17. Hacer búsquec   | da.                           |

Una vez completos los campos se dará clic en la opción de "Buscar".

Nota: Para volver a tener todos los resultados dar clic en la opción "Inicio" (Imagen 16).

|                  |      | Inicio Clasif      | ficación 1 Clasificaci | ión 2 | Búscar     | Cargar Archivos |
|------------------|------|--------------------|------------------------|-------|------------|-----------------|
| Periodo          | Año  | Clasificación<br>1 | Clasificación 2        | Ор    | ciones     |                 |
| 4to<br>Trimestre | 2018 | A77-F20            | Gacetas                | Co    | piar Abrir | Eliminar Editar |
| 4to<br>Trimestre | 2018 | A77-F20            | Gacetas                | Co    | piar Abrir | Eliminar Editar |
|                  |      |                    |                        |       |            |                 |

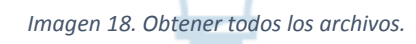

#### **ELIMINAR ARCHIVO**

Para poder eliminar un archivo del repositorio solo debe darse clic en el apartado "Eliminar".

| Periodo Año Clasificación Clasificación 2 Opcion<br>4to 2018 A77-F20 Gacetas |                      |
|------------------------------------------------------------------------------|----------------------|
| 4to 2018 A77-F20 Gacetas Contra                                              | ies                  |
| Trimestre                                                                    | Abri Eliminar Edita  |
| 4to 2018 A77-F20 Gacetas Copiar                                              | Abrir Eliminar Edita |

Aparecerá un cuadro como el siguiente advirtiendo que se eliminará el archivo siguiente, para continuar solo se debe dar clic en "Eliminar".

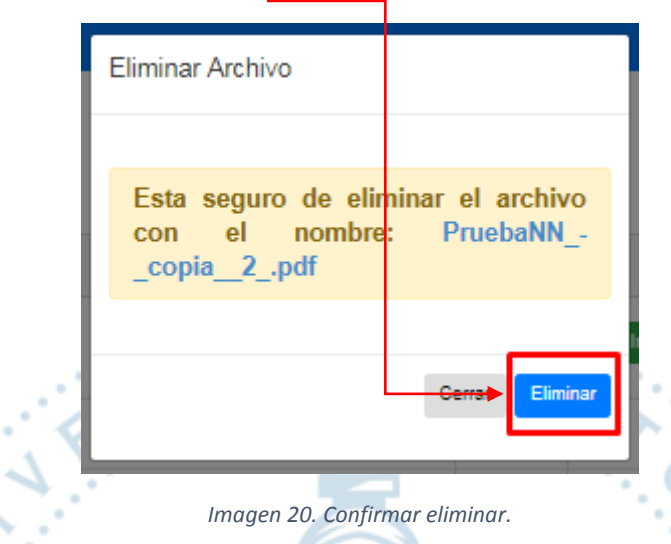

## **ABRIR ARCHIVO**

Si se quiere visualizar un archivo del repositorio solo debe darse clic en la opción "Abrir".

|                  |      | Inicio Clasi       | ficación 1 Clasificaci | ón 2 Búscar Cargar Archivo   |
|------------------|------|--------------------|------------------------|------------------------------|
| Periodo          | Año  | Clasificación<br>1 | Clasificación 2        | Opciones                     |
| 4to<br>Trimestre | 2018 | A77-F20            | Gacetas                | Copiar Abrir Eliminar Editar |
| 4to<br>Trimestre | 2018 | A77-F20            | Gacetas                | Copiar Abrir Eliminar Editar |

#### **COPIAR LINK**

Si requiere tener la dirección del archivo que subió al repositorio solo debe dar clic en la opción "Copiar".

|                  |      | Inicio Clasi        | ficación 1 Clasificac | ión 2 Búscar | Cargar Archivos |
|------------------|------|---------------------|-----------------------|--------------|-----------------|
| Periodo          | Año  | Clasificación<br>1  | Clasificación 2       | Opciones     |                 |
| 4to<br>Trimestre | 2018 | A7 <del>7-F20</del> | Gaectas               | Copiar Abrir | Eliminar Editar |
| 4to<br>Trimestre | 2018 | A77-F20             | Gacetas               | Copiar Abrir | Eliminar Editar |
| 2                | •    | Imc                 | agen 22. Copiar link. |              | 10              |
| R ARCHIVO        |      |                     | & ¥₿                  |              | 12              |

#### **EDITAR ARCHIVO**

Para poder cambiar el nombre o taxonomía de un archivo se debe dar clic en la opción "Editar".

|                  |      | Inicio Clasi       | ficación 1 Clasificaci | ón 2 Búscar Cargar Archivos  |
|------------------|------|--------------------|------------------------|------------------------------|
| Periodo          | Año  | Clasificación<br>1 | Clasificación 2        | Opciones                     |
| 4to<br>Trimestre | 2018 | A77-F20            | Gacetas                | Copiar Abrir Eliminar Editar |
| 4to<br>Trimestre | 2018 | A77-F20            | Gacetas                | Copiar Abrir Eliminar Editar |

Una vez dentro se puede editar:

- A) El nombre del archivo
- B) La clasificación a la que pertenece
- C) La sub-clasificación que tiene

Y para finalizar la edición dar en la opción "Actualizar".

| Editar                        |                            |                               |                               |                                          |
|-------------------------------|----------------------------|-------------------------------|-------------------------------|------------------------------------------|
| Nombre                        |                            |                               |                               |                                          |
| PruebaNN2                     |                            |                               |                               | A                                        |
| Clasificad                    | ción 1                     |                               | Clasifi                       | icación 2                                |
| A77-F20                       |                            | В                             | Gacet                         | B5 C V                                   |
| Nota: Par                     | ra cambia                  | r el año y periodo e          | es necesario elimina          | ar y volver a cargar su documento        |
|                               |                            |                               |                               |                                          |
|                               |                            |                               |                               | Cerrar Actualizar                        |
|                               | ,                          |                               |                               | • 0 •                                    |
| :5:                           |                            | Imo                           | agen 24. Actualizar.          | . 2                                      |
|                               |                            |                               | ù <del>ĕ</del> ∕              |                                          |
| AR SESIÓN                     |                            |                               | 9-0                           |                                          |
| vez que se h<br>a opción de " | ayan rea<br><b>Salir".</b> | alizado las oper              | aciones desead                | as y quiera cerrar su sesión solo        |
|                               |                            |                               |                               |                                          |
|                               |                            |                               |                               | Sali                                     |
|                               |                            |                               |                               |                                          |
|                               |                            |                               |                               |                                          |
|                               |                            |                               |                               |                                          |
|                               |                            |                               | /                             |                                          |
|                               |                            |                               |                               |                                          |
|                               |                            | Inicio Clasifica              | ción 1 Clasificac             | ion 2 Buerar Cargar Archivoe             |
|                               |                            |                               |                               |                                          |
| Periodo                       | Año                        | Clasificación<br>1            | Clasificación<br>2            | Opciones                                 |
| Periodo<br>4to<br>Trimestre   | <b>Año</b><br>2018         | Clasificación<br>1<br>A77-F20 | Clasificación<br>2<br>Gacetas | Opciones<br>Copiar Abrir Eliminar Editar |

٦

Imagen 25. Cerrar sesión.